# Voicer

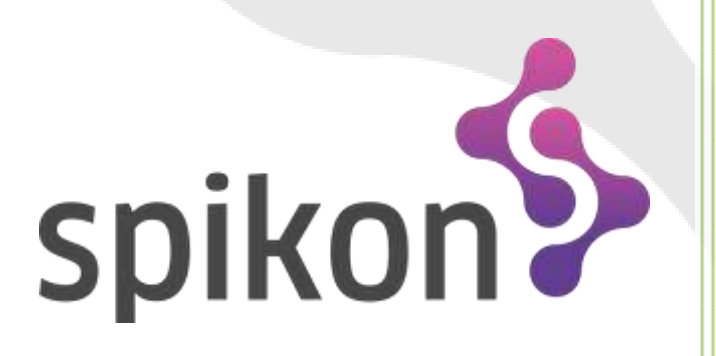

SPIKON – Aplikacja Voicer V100

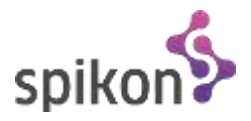

# SPIKON – Voicer

Aplikacja Voicer w platformie SPIKON dedykowana jest przede wszystkim konsultantom kampanii wirtualnego Call Center. Dając łatwy dostęp do najważniejszych funkcjonalności platformy ułatwia pracę i poprawia wydajność. Wyłączając część funkcjonalności ściśle dedykowanych działowi Call Center Voicer to także dobry dodatek do klasycznego konta telefonicznego dający dostęp do funkcji książek telefonicznych, list połączeń czy odsłuchiwania nagranych połączeń.

#### Korzyści

- ✓ Prosty i intuicyjny interfejs
- Szybki dostęp do mnogich funkcjonalności platformy SPIKON
- ✓ Zwiększenie wydajności pracy konsultantów Call Center
- Dostęp do książek telefonicznych z możliwością inicjowania połączeń

#### Funkcjonalności

- ✓ Informacje o aktualizacjach aplikacji
- ✓ Bezpośrednie i stałe połączenie z platformą Spikon
- Możliwość zalogowania/wylogowania/wprowadzenia w stan pauzy konsultanta Call Center
- ✓ Książki telefoniczne
- ✓ Lista kont telefonicznych wraz z ich statusami
- ✓ Lista pauz konsultanta Call Center
- Monitoring (na żywo) kampanii Call Center
- Lista połączeń nieodebranych dla wybranych kampanii Call Center
- Lista połączeń telefonicznych
- ✓ Odtwarzacz nagranych rozmów telefonicznych
- Możliwość zainicjowania połączenia telefonicznego
- ✓ Stałe połączenie z usługą informacji zwrotnych

#### Zasada działania

Aplikacja Voicer łączy się za pośrednictwem sieci Internet z platformą Spikon w celu pobierania danych i informacji wyświetlanych za jej pośrednictwem. Aplikacja wymaga posiadania konta w platformie Spikon i co najmniej jednego konta telefonicznego lub/i co najmniej jednego konsultanta Call Center.

Poza wyświetlaniem danych Voicer umożliwia tez wykonywanie określonych akcji takich jak manipulowanie stanem interfejsu konsultanta (logowanie, wylogowanie), wprowadzanie w stan pauzy, czy zmianę wychodzącej kampanii Call Center.

# Instrukcja obsługi i konfiguracji

#### Instalacja aplikacji Voicer

Po pobraniu pliku instalacyjnego aplikacji Voicer należy go uruchomić na docelowym komputerze. Proces instalacji jest szybki i nie wymaga dużej interakcji ze strony użytkownika. Po wybraniu języka instalacji należy dokładnie przeczytać i zaakceptować postanowienia licencji, wybrać miejsce docelowe instalacji i poczekać aż instalacja się skończy. Po zakończeniu instalacji na pulpicie pojawi się skrót do nowo zainstalowanej aplikacji Voicer.

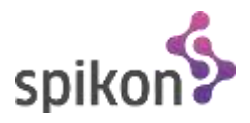

#### Pierwsze uruchomienie

Po pierwszym uruchomieniu pojawi się okno logowania, do którego należy wprowadzić dane konta telefonicznego, z którym aplikacja ma się zintegrować.

| Voicer - Logowanie | ALC: NO |
|--------------------|---------|
| <b>\$</b> Voicer   |         |
|                    |         |
| Konto telefoniczne |         |
| Hasło              | ľ       |
| Zapamiętaj mnie    |         |
| Zaloguj            |         |
|                    | J       |

Poza podaniem cyfr konta telefonicznego oraz jego hasła mamy możliwość zaznaczenia opcji "Zapamiętaj mnie" co spowoduje automatyczne zalogowanie podczas kolejnych uruchomień. Wciśnięcie przycisku "Zaloguj" spowoduje uruchomienie aplikacji Voicer (pod warunkiem poprawności wprowadzonych danych).

#### Wygląd głównego okna aplikacji Voicer

Główne okno aplikacji Voicer pojawia się na ekranie komputera zaraz po uruchomieniu.

|                                       | Voicer (SIP: 12                                                                                  | 34567)                                                                        | 14-31-31         | × |                                       |
|---------------------------------------|--------------------------------------------------------------------------------------------------|-------------------------------------------------------------------------------|------------------|---|---------------------------------------|
| Główne menu<br>aplikacji              | Voicer Ustawie                                                                                   | Książk                                                                        | a telefoniczna ( | 9 | Okno aktualnie<br>wybranego<br>modułu |
| Pasek głównych<br>modułów<br>programu | □<br>1<br>1<br>1<br>1<br>1<br>1<br>1<br>1<br>1<br>1<br>1<br>1<br>1<br>1<br>1<br>1<br>1<br>1<br>1 | Książka główna<br>Nazwa<br>Jan Kowalski 11111111<br>Janina Kowalska 111111112 | Numer telefonu   |   |                                       |

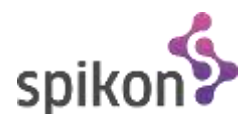

Wyłączenie okna nie powoduje wyłączenia aplikacji – zostaje ona zminimalizowana do Paska Zadań systemu Windows. Ikona aplikacji ukazuje aktualny stan zalogowania oraz pauzy konsultanta. Czerwony pasek oznacza stan wylogowania, a zielony zalogowania.

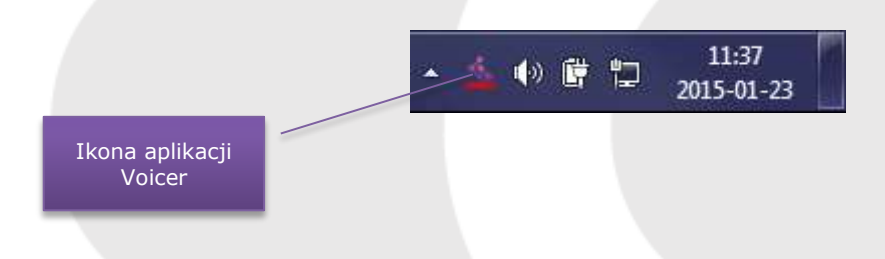

Pojedyncze kliknięcie w ikonę programu Voicer w Pasku Zadań spowoduje zmianę jego widoczności – ukazane okno schowa, a schowane ukaże. W celu całkowitego wyłączenia aplikacji należy kliknąć **prawym przyciskiem myszy** na ikonę w Pasku Zadań i wybrać z menu kontekstowego opcję "Zamknij".

#### Pasek głównych modułów aplikacji

Pasek głównych modułów umieszczony z lewej strony głównego okna aplikacji umożliwia przełączanie się pomiędzy najważniejszymi funkcjami programu Voicer.

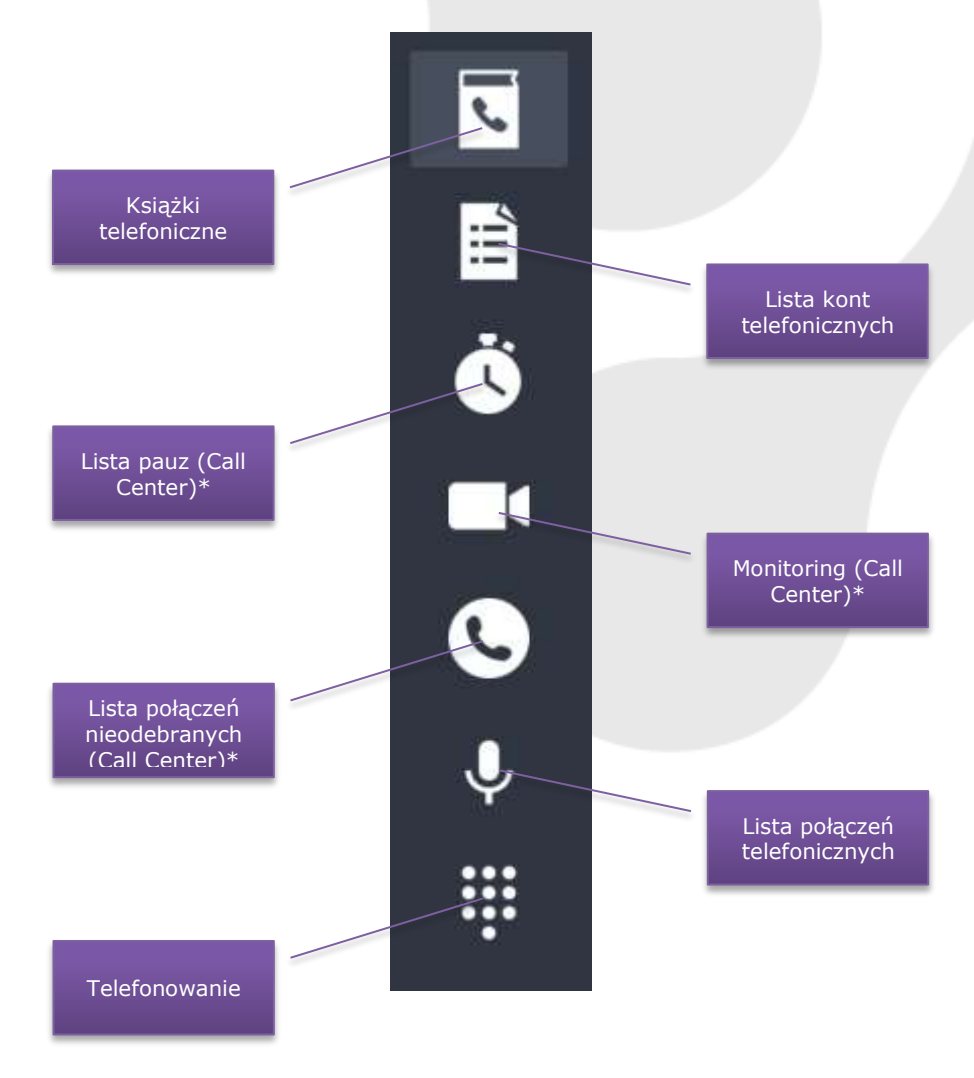

\* Moduły dostępne tylko dla kont telefonicznych powiązanych z usługą "Konsultant Call Center"

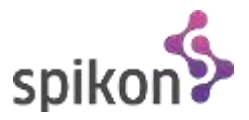

#### Główne menu aplikacji

Główne menu umożliwia między innymi wyłączenie aplikacji Voicer. Dodatkowo udostępnia narzędzia sprawdzania aktualizacji, czyszczenie pamięci nagrań czy kasowanie powiązania konta.

| Voicer | Ustawienia                      |  |
|--------|---------------------------------|--|
|        | Usuń powiązanie konta           |  |
|        | Usuń pliki nagrań (lokalnie)    |  |
|        | Sprawdź dostępność aktualizacji |  |

- <u>Usuń powiązanie konta</u>
   Spowoduje pojawienie się okna logowania przy następnym uruchomieniu aplikacji
- <u>Usuń pliki nagrań (lokalnie)</u>
   Spowoduje skasowanie wszystkich plików odsłuchanych nagrań. Stosowane w celu zwolnienia miejsca w pamięci komputera.
- <u>Sprawdź dostępność aktualizacji</u>
   Spowoduje sprawdzenie czy w platformie Spikon jest dostępna do pobrania nowa wersja aplikacji.

#### Ikona w Pasku Zadań

Ikona aplikacji Voicer w Pasku Zadań poza podstawową funkcjonalnością pokazywania i chowania głównego okna oraz zamykania aplikacji udostępnia szereg dodatkowych funkcji:

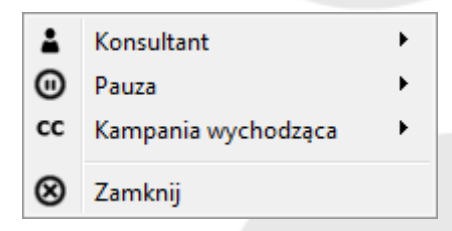

- <u>Menu "Konsultant"</u> Umożliwia zalogowanie i wylogowanie konsultanta Call Center
- <u>Menu "Pauza"</u>

Umożliwia wprowadzenie konsultanta w stan pauzy. Dostępne typy pauzy:

- o Systemowa
- o **Prywatna**
- Służbowa
- o **Socjalna**
- <u>Menu "Kampania wychodząca"</u>
   Umożliwia zmianę domyślnej wychodzącej kampanii Call Center.

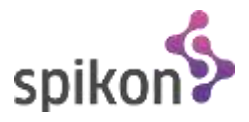

## Opis modułów

#### Książka telefoniczna

Moduł służący do wyświetlania książek telefonicznych z konta na platformie Spikon. Umożliwia wybór danej książki telefonicznej.

|                          |                         | Książka telefoniczna | G |                          |
|--------------------------|-------------------------|----------------------|---|--------------------------|
|                          | Książka główna          |                      | • |                          |
| Pole wyboru              | Nazwa                   | Numer telefonu       |   | Przycisk<br>"Odśwież"    |
| książki<br>telefonicznei | Jan Kowalski 11111      | 1111                 |   | aktualizujący<br>książki |
|                          | Janina Kowalska 11111   | 1112                 |   | telefoniczne             |
|                          |                         |                      |   |                          |
|                          |                         |                      |   |                          |
|                          |                         |                      |   |                          |
| Lista numerów            |                         |                      |   |                          |
|                          |                         |                      |   |                          |
|                          |                         |                      |   |                          |
|                          |                         |                      |   |                          |
|                          |                         |                      |   |                          |
|                          |                         |                      |   |                          |
|                          |                         |                      |   | nazwy lub                |
|                          |                         |                      |   | książce                  |
|                          | Muse had for our 1.1    |                      | / | telefonicznei            |
|                          | wyszukaj (nazwa lub nur | nerj                 |   |                          |

Dwukrotne kliknięcie spowoduje zainicjowanie połączenia z wybranym numerem z listy.

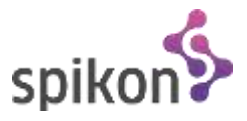

#### Lista kont telefonicznych

Lista kont telefonicznych jak sama nazwa wskazuje wyświetla konta telefoniczne dostępne w ramach konta w platformie Spikon. Wyświetla takie dane jak: publiczny numer telefonu, numer wewnętrzny (o ile taki jest skonfigurowany), opis konta oraz jego status.

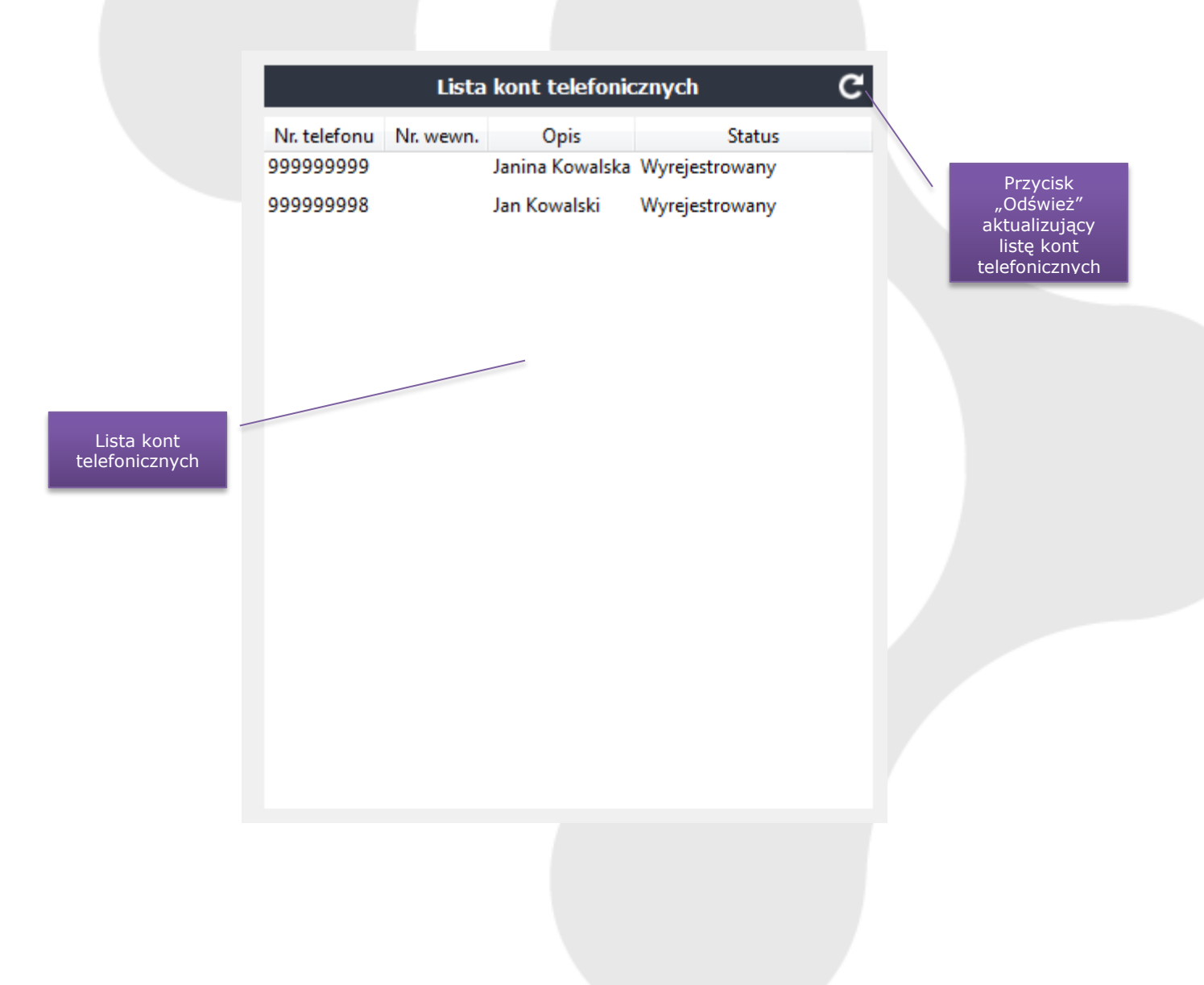

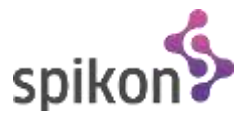

#### Lista pauz (Call Center)

Moduł ten prezentuje listę pauz z podziałem na typy użytych przez konsultanta Call Center danego dnia. Każdy element prezentuje typ pauzy, jej początek i koniec oraz czas trwania. Moduł prezentuje także sumę wszystkich pauz niezależnie od typu.

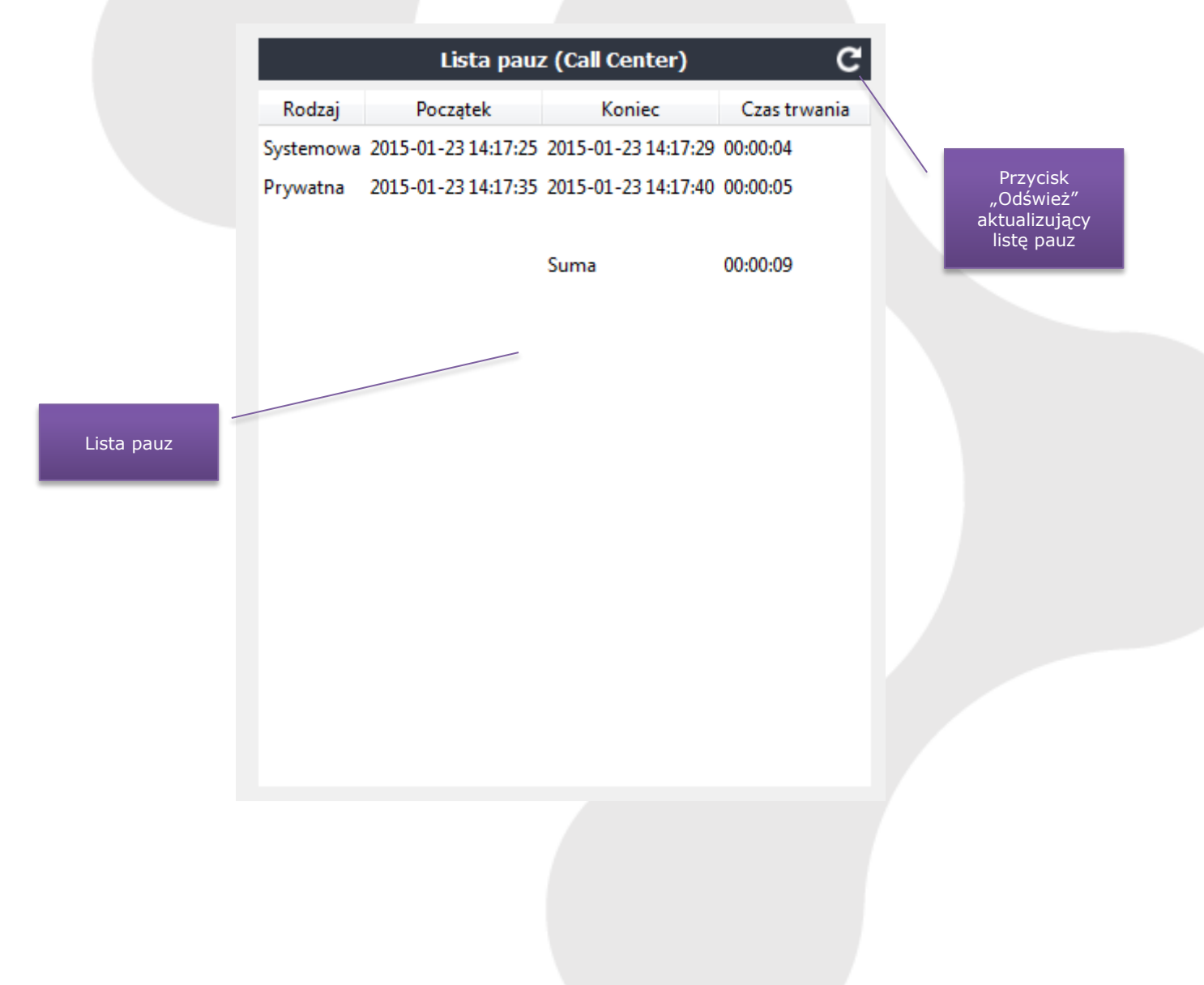

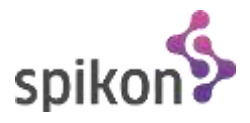

#### Monitoring (Call Center)

Monitoring Call Center ukazuje podstawowe dane dotyczące kampanii Call Center oraz jej konsultantów. Moduł aktualizuje dane automatycznie co 15 sekund.

|                                      | Monito                           | ring (Call Center) 15                                                           |                                       |
|--------------------------------------|----------------------------------|---------------------------------------------------------------------------------|---------------------------------------|
|                                      | Infolinia                        | -                                                                               | •                                     |
|                                      | Podstawowe dane                  |                                                                                 | Czas pozostały                        |
| Pole wyboru<br>kampanii              | Odebranych<br>Połączeń w kolejce | <ul> <li>Połączenia nieodebrane 0</li> <li>Średni czas oczekiwania 0</li> </ul> | do<br>zaktualizowania<br>00:00 danych |
|                                      | Max. ilość oczekujących          | 0 Średni czas rozmów 0                                                          | 00:00 monitoringu                     |
|                                      | Mierzony czas SLA                | 00:00 <b>SLA</b> 0                                                              | D %                                   |
|                                      | Login Odebranych Status          | s Opis                                                                          |                                       |
| Lista<br>konsultantów<br>Call Center | III 0 Wolny                      | Jan Kowalski                                                                    |                                       |

Podstawowe dane prezentowane na monitoringu:

- Odebranych Liczba połączeń odebranych w ramach danej kampanii Call Center
- Połączeń w kolejce Liczba połączeń aktualnie oczekujących na odebranie
- Max. Ilość oczekujących Maksymalna ilość osób mogących czekać w kolejce połączeń (0 – bez ograniczeń)
- Mierzony czas SLA Maksymalna długość oczekiwania na odebranie połączenia. Parametr wymagany dla wskaźnika SLA. Wartość prezentowana jest w postaci minuty:sekundy
- Połączenia nieodebrane Liczba połączeń nieodebranych
- Średni czas oczekiwania Średni czas oczekiwania klienta na odebranie połączenia
- Średni czas rozmów Średni czas rozmów prowadzonych w ramach danej kampanii
- SLA Procent połączeń głosowych odebranych w mierzonym czasie SLA.

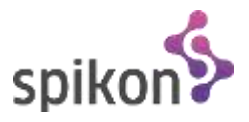

#### Lista połączeń nieodebranych (Call Center)

Moduł pokazujący listę połączeń nieodebranych dla wybranej kampanii. Należy mieć na uwadze, że prezentowane są połączenia tzw. nieodzyskane. Połączenie nieodzyskane to połączenie, które kontaktowało się raz lub więcej i ani razu nie zostało odebrane oraz nie zostało wykonane żadne skuteczne połączenie zwrotne.

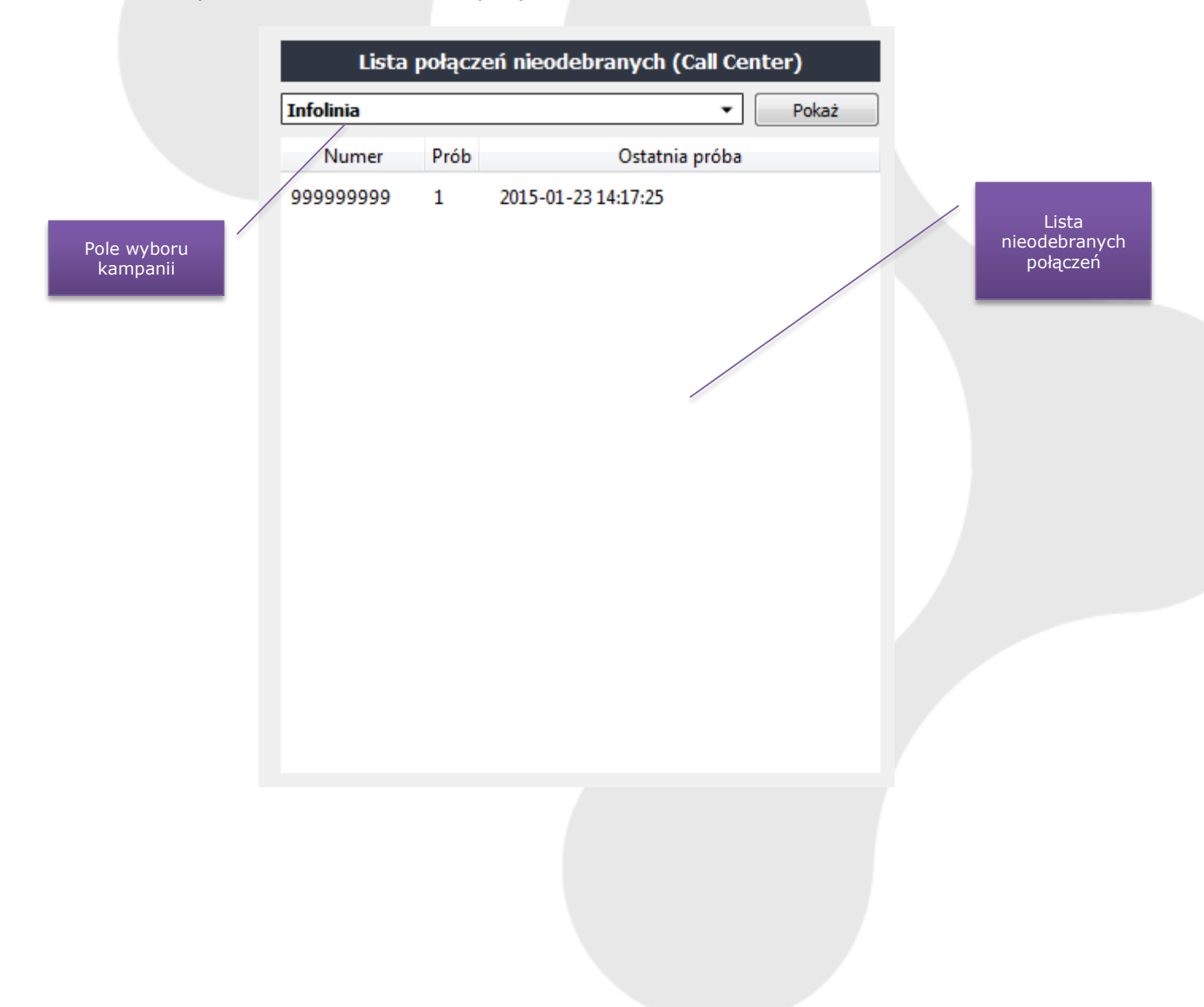

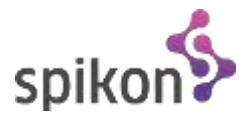

#### Lista połączeń telefonicznych

Moduł umożliwiający odnalezienie połączeń wykonanych lub odebranych w danym zakresie dat.

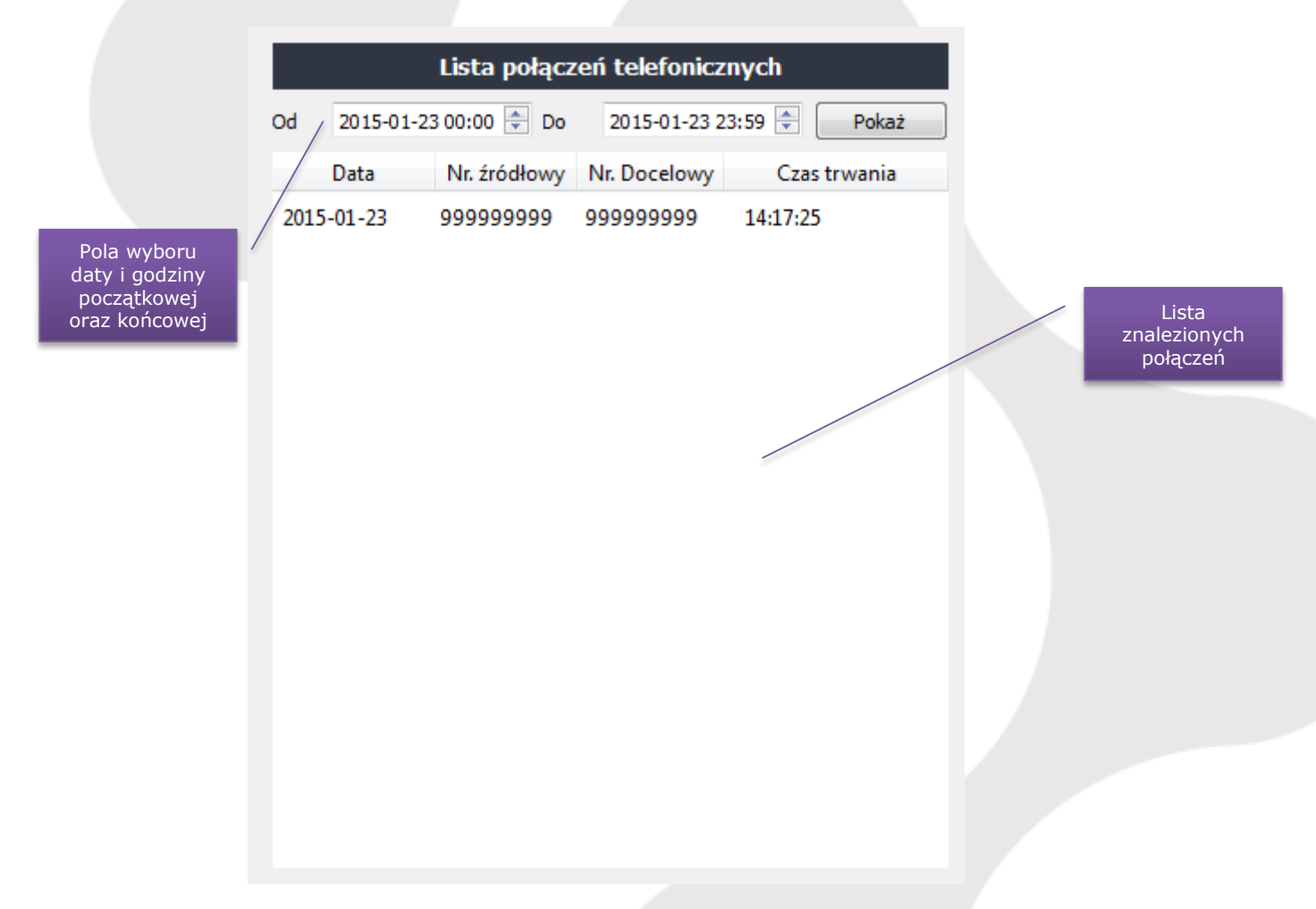

Dwukrotne kliknięcie na danym elemencie spowoduje wyświetlenie jego szczegółów oraz umożliwi odtworzenie nagrania:

|                               | Odtwarzanie                      | e nagrań                     | Wróć                  |  |
|-------------------------------|----------------------------------|------------------------------|-----------------------|--|
| ⊂Informacje o poł             | ączeniu                          |                              |                       |  |
| Data<br>Nr. źródłowy          | 2014-11-24 15:31:20<br>999999999 | Czas trwania<br>Nr. docelowy | 00:00:02<br>999999999 |  |
| Odtwarzanie 00:00:00/00:00:02 |                                  |                              |                       |  |

Przed odtworzeniem nagranie jest pobierane z platformy Spikon.

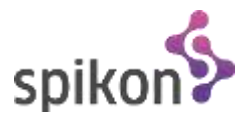

#### Telefonowanie

Moduł umożliwiający inicjowanie połączeń telefonicznych na dowolny numer telefonu. Po wprowadzeniu numeru za pomocą klawiatury komputera lub wirtualnej klawiatury numerycznej programu Voicer oraz kliknięciu przycisku "Zadzwoń" zostanie zainicjowane połączenie między wybranym numerem oraz kontem telefonicznym, na który zalogowany jest Voicer.

| Telefonowanie |   |   |  |  |
|---------------|---|---|--|--|
|               |   | с |  |  |
| 1             | 2 | 3 |  |  |
| 4             | 5 | 6 |  |  |
| 7             | 8 | 9 |  |  |
| *             | 0 | # |  |  |
| Zadzwoń       |   |   |  |  |

### Kontakt

**SPIKON Sp. z o.o.** 81-451 Gdynia Al. Zwycięstwa 96/98

<u>www.spikon.pl</u> E-mail : <u>serwis@spikon.pl</u> Tel.: 58 727 07 77